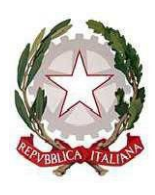

Ministero dell'istruzione e del merito Ufficio Scolastico Regionale per il Lazio ISTITUTO COMPRENSIVO "DON LORENZO MILANI" Scuole: Infanzia - Primaria – Secondaria di I grado: Colonna – Monte Porzio Catone Uffici: Via Costagrande, 18/c - 00078 Monte Porzio Catone (Rm) C.F.: 84002090581 - Tel 069449282 – Cod. Mec: RMIC8AT005

peo: rmic8at005@istruzione.it - pec: rmic8at005@pec.istruzione.it

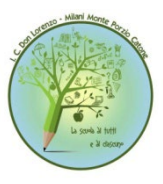

Circ. n. 62

Google Workspace

for Education

Monte Porzio Catone 12/10/2023

Alle famiglie delle alunne e degli alunni nuovi iscritti – a.s. 2023/2024 p.c. ai docenti Registro elettronico Sito web

## OGGETTO: ATTIVAZIONE ACCOUNT ISTITUZIONALI PIATTAFORMA GOOGLE WORKSPACE FOR EDUCATION - GUIDA AL PRIMO ACCESSO

Si comunica la procedura da attivare per rendere operativi gli account istituzionali con dominio **@icdonlorenzomilani.net** associato alla piattaforma Google Workspace for education, certificata dal Ministero dell'Istruzione e del Merito. La piattaforma è già operativa per tutti i docenti e per tutte le classi e sezioni dell'Istituto. Di seguito la guida al primo accesso:

- 1. utilizzando un qualsiasi web browser (ad esempio Chrome) andare sulla pagina principale di Google, cliccare su Gmail in alto a destra e poi su Accedi. (Attenzione: se si è già loggati con un altro account @gmail.com, occorre anzitutto uscire dall'account e procedere con il nuovo login)
- 2. arrivati alla pagina di Login inserire il nome utente utilizzando il seguente formato: nome.cognome.giornomesedinascita@icdonlorenzomilani.net esempio: mario.rossi.0511@icdonlorenzomilani.net
- 3. dopo aver inserito l'utente e premuto "Avanti" verrà richiesta la password utilizzando il seguente formato: cognome.nome.annoscolasticoattuale esempio: rossi.mario.2023
- 4. dopo aver eseguito l'accesso deve essere premuto nuovamente "Avanti"; verrà richiesto di scegliere una password con la quale saranno sempre effettuati i successivi accessi
- 5. eseguiti tutti i passaggi sopra descritti sarà possibile accedere a tutti gli strumenti di Google Workspace for Education come Gmail, Drive, Classroom, Documenti e Fogli, tutto facilmente accessibile dai pulsanti presenti in alto a sinistra a fianco della scritta Google

| Μ      | 31        |         |           |        | -             |       |
|--------|-----------|---------|-----------|--------|---------------|-------|
| Gmail  | Calendar  | Meet    | Documento | Foglio | Presentazione |       |
|        | 4         |         |           | -      | 4             | 0     |
| Moduli | Classroom | Comoiti | Siti      | Gruppi | Drive         | Admin |

Si confida in una sollecita attivazione degli account da parte di tutte le famiglie che non hanno ancora provveduto e si porgono distinti saluti.

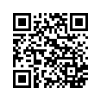

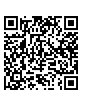